# Sx500系列堆疊式交換機上的服務品質(QoS)單管 制器配置

### 目標

服務品質(QoS)管制器用於限制連線埠上檔案傳輸流量的速率。單個策略器根據策略器的 QoS規範將QoS應用於單個類對映和單個流。*Single Policer Statistics*頁用於跟蹤埠接收的配 置檔案內位元組數和配置檔案外位元組數。滿足單個監察器的類對映條件且處於監察器的速率 限制內的流量將顯示為In-Profile Bytes。超出單個管制器定義的速率限制的流量將顯示為Outof-Profile Bytes。

本文說明如何在Sx500系列堆疊式交換機上配置單管制器統計資訊。

# 適用裝置

·Sx500系列堆疊式交換器

### 軟體版本

•1.3.0.62

## 單個管制器統計資訊

#### 新增統計資訊

步驟1.登入到Web配置實用程式以選擇Quality of Service > QoS Statistics > Single Policer Statistics。將開啟Single Policer Statistics頁:

| Sing | gle Polic   | er Sta    | tistics   |                  |                      |
|------|-------------|-----------|-----------|------------------|----------------------|
| Sin  | gle Policer | Statistic | Table     |                  |                      |
| Γ    | Interface   | Policy    | Class Map | In-Profile Bytes | Out-of-Profile Bytes |
| 0 re | sults found |           |           |                  |                      |
| C    | Add         | Dele      | ete       | Clear Counters   |                      |

Single Policer Statistics頁顯示有關定義的埠的以下資訊。

·介面 — 為其定義統計資訊的埠。

·策略 — 策略繫結到指定的埠。

·類對映 — 繫結到策略的類對映。

·In-Profile Bytes — 滿足單個監察器的類對映條件且處於監察器定義的速率限制內的位元組 數。

·配置檔案外位元組 — 滿足單個監察器的類對映條件並超過所定義的監察器速率限制的位元 組數。 步驟2.按一下Add將單個監察器統計資訊新增到埠。

| Interface:      | Unit/Slot | 1/1  | • | Port | GE1 | - |
|-----------------|-----------|------|---|------|-----|---|
| Policy Name:    | Policy 1  | •    |   |      |     |   |
| Class Map Name: | Class Ma  | ap 1 | • |      |     |   |

步驟3.從Unit/Slot and Port下拉選單中選擇一個埠,以檢視該指定埠的統計資訊。

| Interface:      | Unit/Slot | 1/1  | • | Port | GE1 | • |
|-----------------|-----------|------|---|------|-----|---|
| Policy Name:    | Policy 1  | •    |   |      |     |   |
| Class Map Name: | Class Ma  | ap 1 | • |      |     |   |
| Apply C         | lose      |      |   |      |     |   |

步驟4.從Policy Name下拉選單中選擇繫結到埠的策略。策略必須繫結到埠,才能檢視埠的統 計資訊。

**附註:**可以在Policy Table(策略表)頁中建立策略。建立策略;請參閱文章Sx500系列堆疊式交 換機上的服務品質(QoS)策略類對映配置。策略器繫結到Policy Binding頁上的端口。有關詳細 資訊,請參閱Sx500系列堆疊式交換機上的服務品質(QoS)策略繫結配置一文。

| Interface:      | Unit/Slot | 1/1  | • | Port | GE1 | • |
|-----------------|-----------|------|---|------|-----|---|
| Policy Name:    | Policy 1  | •    |   |      |     |   |
| Class Map Name: | Class M   | ap 1 | • |      |     |   |
| Apply           | Close     |      |   |      |     |   |

步驟5.從Class下拉選單中選擇繫結到所選策略的類對映。類對映必須繫結到策略才能檢視埠 上的統計資訊。

**附註:**可以在「類對映」頁上*建立類*對映。有關此配置,請參閱*在Sx500系列堆疊式交換機上 定義QoS類對映*一文。

步驟6.按一下Apply 以儲存設定。新配置的監察器將新增到單監察器統計資訊表中,如下所示。

| Sin | Single Policer Statistics      |          |             |                  |                      |  |  |  |  |
|-----|--------------------------------|----------|-------------|------------------|----------------------|--|--|--|--|
| Sin | Single Policer Statistic Table |          |             |                  |                      |  |  |  |  |
| Г   | Interface                      | Policy   | Class Map   | In-Profile Bytes | Out-of-Profile Bytes |  |  |  |  |
|     | GE1/1/1                        | Policy 1 | Class Map 1 | 0                | 0                    |  |  |  |  |
|     | Add Delete Clear Counters      |          |             |                  |                      |  |  |  |  |

步驟7.(可選)In-Profile Bytes和Out-of Profile Bytes欄位顯示傳輸到相應介面的位元組數 ,按一下**Clear Counters**將In-Profile Bytes和Out-of Profile Bytes欄位重置為0。

#### 刪除統計資訊

| Single Policer Statistics |                           |              |             |                  |                      |  |  |  |  |
|---------------------------|---------------------------|--------------|-------------|------------------|----------------------|--|--|--|--|
| Sin                       | gle Policer               | Statistic Ta | able        |                  |                      |  |  |  |  |
|                           | Interface                 | Policy       | Class Map   | In-Profile Bytes | Out-of-Profile Bytes |  |  |  |  |
|                           | GE1/1/1                   | Policy 1     | Class Map 1 | 0                | 0                    |  |  |  |  |
|                           | Add Delete Clear Counters |              |             |                  |                      |  |  |  |  |

步驟1.選中與要刪除的所需埠統計資訊對應的覈取方塊。

步驟2.按一下Delete以刪除統計資訊條目。